اگر خطاهای نا متعارفی در آنتی ویروس خود مشاهده میکنید و یا قادر به پاک کردن آنتی ویروس بصورت نرمال نمی باشید ، احتمالا" آنتی ویروس به درستی درسیتم شما نصب نگردیده است و یا قبلا" آنتی ویروس دیگری در سیستم شما نصب بوده و به درستی پاک نشده است ، از طریق ابزار ESET uninstaller میتوانید آنتی ویروس را بصورت کامل از سیستم بصورت اتوماتیک پاک کنید و سپس نسبت به نصب مجدد اقدام کنید .

از طریق برنامه زیر میتونید آنتی ویروس رو پاک کنید .

https://download.eset.com/com/eset/tools/installers/eset\_apps\_remover/latest/esetuninstaller.exe يرنامه را دانلود كنيد و در دسكتاب ذخيره كنيد .

لینک آموزش در سایت ایست : https://support.eset.com/kb2289/

سیستم را ریستارت کنید و قبل از بالا آمدن ویندوز ، در صفحه مشکی بوت ویندوز کلید F8 را چند بار بزنید و Safe Mode را انتخاب کنید ( KP و 7)

برای ویندوز8 و 10 در محیط اصلی ویندوز دستور msconfig رو در run اجرا کنید و به تب Boot بروید و تیک safemod رو بزنید و سیستم رستارت کنید تا ویندوز8 و 10 با Safe Mode بالا بیاید بعد از ورود به Safe Mode برنامه esetuninstaller.exe رو اجرا کنید و به ترتیب زیر عمل کنید : . (دقت شود در ویندوز 10 در پایان و بعد ازانجام عملیات پاک سازی دوباره دستور msconfig رو در run اجرا کنید و به تب Boot بروید و تیک safemod رو بردارید و سیستم را رستارت کنید ).

درجلوی سوال پرسیده شده ۲ را وارد کنید و اینتر کنید .

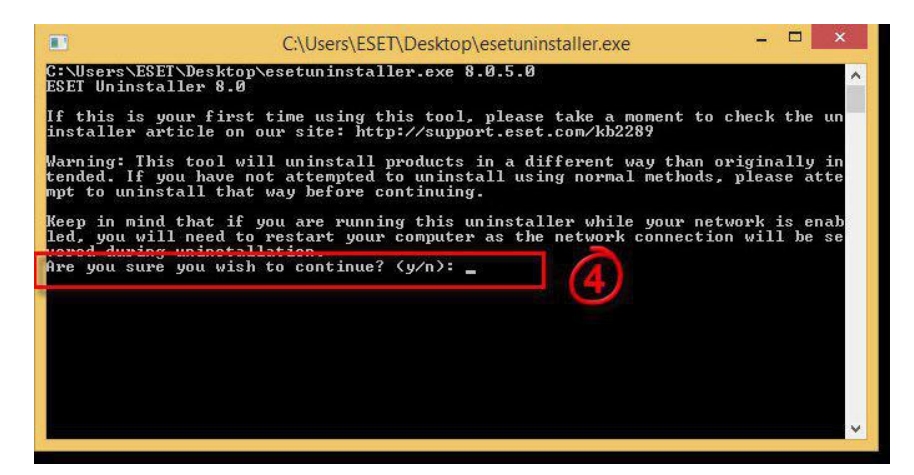

باتوجه به سوال زیر اگر شماره 1 وجود داشت در مقابل سوال جواب 1 و اینتر و اگر 2 هم وجود داشت همین مرحله را یکبار هم برای شماره 2 تکرار کنید و اینتر را بزنید .

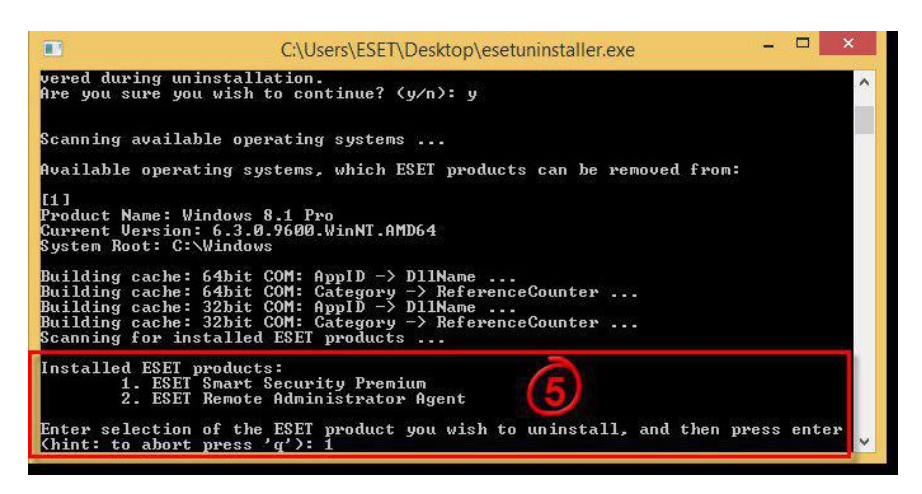

در این مرحله دوباره کلمه Y را جلوی سوال تایپ کنید و اینتر را بزنید .

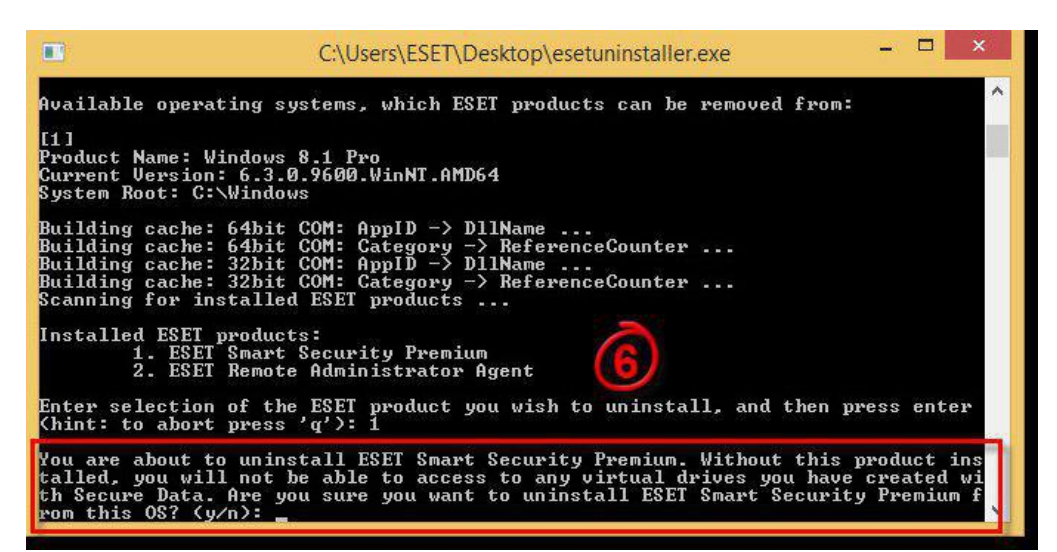

در مرحله آخر پیغام پاک شدن با موفقیت را به شماخواهد داد ، لطفا" برای خروج از برنامه یکی از کلیدها کیبرد را بزنیدتا ازبرنامه خارج شوید ، سپس سیستم را رستارت کنید وبصورت نرمال وارد ویندوز شوید ومجددا" آنتی ویروس را نصب وبه فعال سازی آن اقدام کنید.

|                                      | C:\Users\ESET\Desktop\esetuninstaller.exe                                   | - • ×           |
|--------------------------------------|-----------------------------------------------------------------------------|-----------------|
|                                      |                                                                             | ^               |
| Product uninstal                     | lation: ESET Smart Security Premium                                         |                 |
| Uninstallation i                     | s in progress, please wait                                                  |                 |
| Uninstallation o                     | f ESET Smart Security Premium has finished success                          | fully.          |
| Installed ESET p<br>1. ESET          | roducts:<br>Remote Administrator Agent                                      |                 |
| Enter selection<br>(hint: to abort   | of the ESET product you wish to uninstall, and the press 'q'): $\mathbf{q}$ | n press enter   |
| Thank you for us<br>ake sure to rest | ing the ESET uninstaller. If you have removed prod<br>art your computer.    | lucts, please m |
| Log file locatio                     | n: "C:\Users\ESET\Desktop\~ESETUninstaller.log"                             |                 |
| The uninstallati<br>er.              | on process has finished successfully, please resta                          | irt your comput |
| Press any key to                     | exit 7                                                                      | ~               |